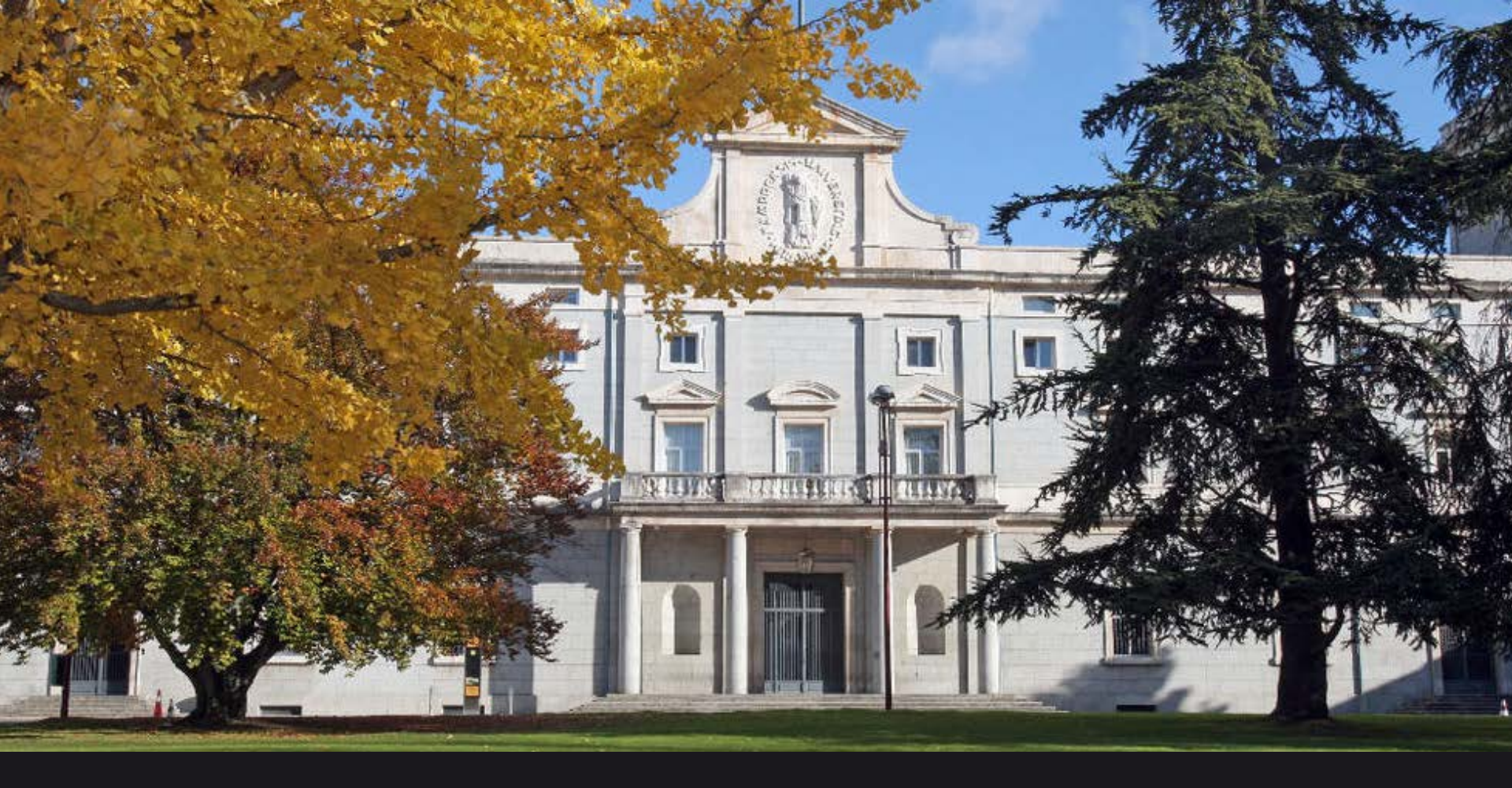

SOLICITUD ONLINE ALUMNOS INCOMING UNIVERSIDAD DE NAVARRA

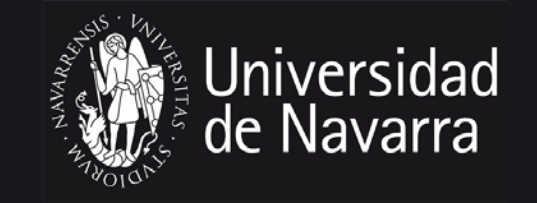

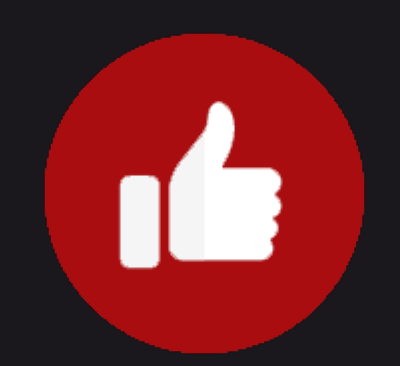

¡Enhorabuena! Ha sido nominado como futuro estudiante de la Universidad de Navarra. Para ayudarle con la aplicación del proceso de admisión hemos creado este manual que esperamos sea de ayuda para completar con éxito la solicitud de admisión y posterior matrícula.

# PASO 1>>>

Email del responsable de intercambio Una vez que el plazo de la nominación finalice (1 de mayo), recibirá un link del Departamento de Relaciones Internacionales de la Facultad con un código de acceso.

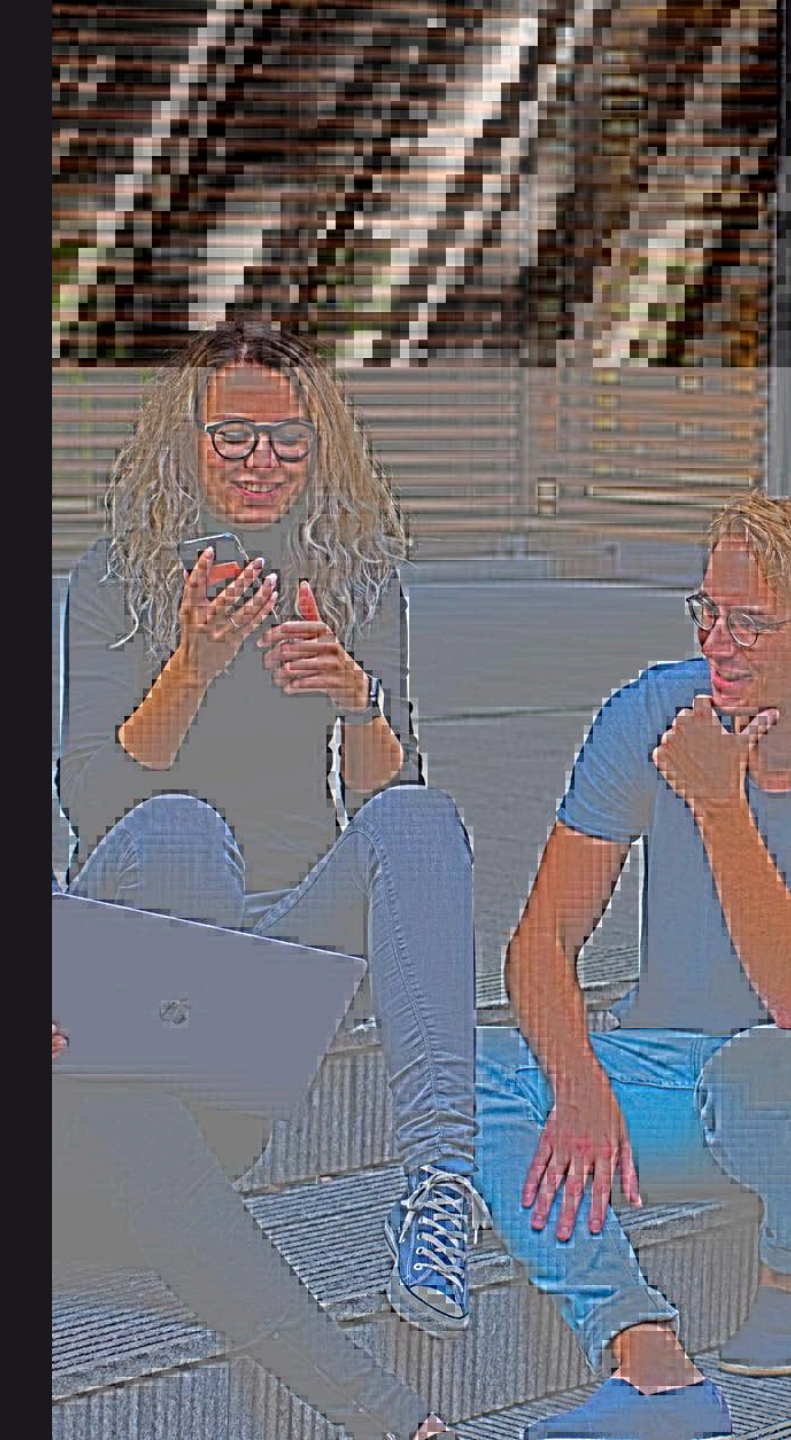

# PASO 2>>>

Darse de alta en <u>miUNAV</u> y creación de un usuario. Por favor, complete la información solicitada.

## miUNAV

| Es el p<br>para fut<br>donde puedes ges<br>E                      | miUNAV<br>ortal de la <u>Universidad d</u><br>turos, actuales y antiguo<br>tionar la admisión y los<br>stamos aquí para <u>ayuo</u> | de Navarra<br>os alumnos,<br>trámites académicos.<br>larte. |
|-------------------------------------------------------------------|----------------------------------------------------------------------------------------------------|-------------------------------------------------------------|
| Iniciar sesión ?                                                  | ¿Eres nuevo en la l                                                                                                    | Jniversidad? ?                                              |
| Futuros alumnos                                                   | Nombre del futuro aumno                                                                                                    | ×                                                           |
| No recuerdo mi contraseña<br>No recibí el correo de la activación | Primer apellido                                                                                                    | * Segundo pellido                                           |
| Alumnos, antiguos alumnos y empleados                             | Fecha de Nacimiento*                                                                                                    |                                                             |
|                                                                   | DD MM AAAA *                                                                                                    | +34 Teléfono móvil *                                        |
|                                                                   | Correo electrónico                                                                                                    | ×                                                           |

1.No olvide, poner el nombre y apellidos que aparece en su pasaporte o carnet de identidad

2. Recomendamos usar un e-mail que utilice frecuentemente. Ese email y contraseña los necesitará durante todo el proceso de admisión. El email de acceso no podrá modificarse en todo el proceso.

# PASO 2>>>

Darse de alta en <u>miUNAV</u> y creación de un usuario. Por favor, complete la información.

| Me gustaría estudiar e                                                                                                    | n*<br>Máster 🔍                                                                                                    |                                                                                                    | rado                                                                                                    | <b>3.</b> Seleccione intercambio.                                                                                                    |          |
|----------------------------------------------------------------------------------------------------|----------------------------------------------------------------------------------------------------|----------------------------------------------------------------------------------------------------|----------------------------------------------------------------------------------------------------|----------------------------------------------------------------------------------------------------|----------|
| 4 digo <del>de intercambio</del>                                                                                                    |                                                                                                    |                                                                                                    |                                                                                                    | <ul> <li>4. Introduzca el código de<br/>intercambio que ha recibido<br/>por mail de su coodinador de<br/>la Universidad de Navarra.</li> </ul> |          |
| Contraseña                                                                                                    | *                                                                                                    | Repetir contraseña                                                                                                    | *                                                                                                    |                                                                                                    |          |
| Deberá tener al menos 8 caract                                                                                                    | teres (números, letras,                                                                                                    | mayúsculas y minúsculas, salvo ñ)                                                                                                    | )                                                                                                    | 5. Por favor, marque la casilla.                                                                                                    |          |
| información, mientras sigas ter<br>ayudarte a decidir qué estudiar.<br>que no quieres recibir mi<br>https://www.unav.edu/proteccior<br>privacidad de la Universidad<br>contacta por e-mail.com dpo@u | niendo interés, sobre s<br>. Cuando lo desees por<br>ás envíos, así con<br>n-de-datos dende pu<br>de mavarra. Si deseas<br>nav.es, indicando en el<br>s condiciones ar | su oferta académica y las activida<br>drás acceder actualizar y suprimir f<br>per ejercer otros derechos qu<br>iedes obtener más información<br>s alguna aclaración o ejercer bes<br>I texto del mensaje "Repierto en mil<br>nteriores. Política de Priva | ades que realiza para<br>tus datos y comunicar<br>je se explicant en<br>sobre la política de<br>derechos, por favor,<br>IUNAV". | 7. Presione el botón<br>"Registrarme".                                                                                                    |          |
| 6 N <del>o</del> Soy un robot                                                                                                    | arra para Alumno                                                                                                    | TCHA<br>ficiones                                                                                                    |                                                                                                    | Es importante que recuerde b<br>el e-mail y la contraseña con                                                                                  |          |
|                                                                                                    | Privacidad - Cond                                                                                                    |                                                                                                    |                                                                                                    |                                                                                                    | en<br>la |

# PASO 3>>>

Activar su cuenta de miUNAV.

University of Navarra

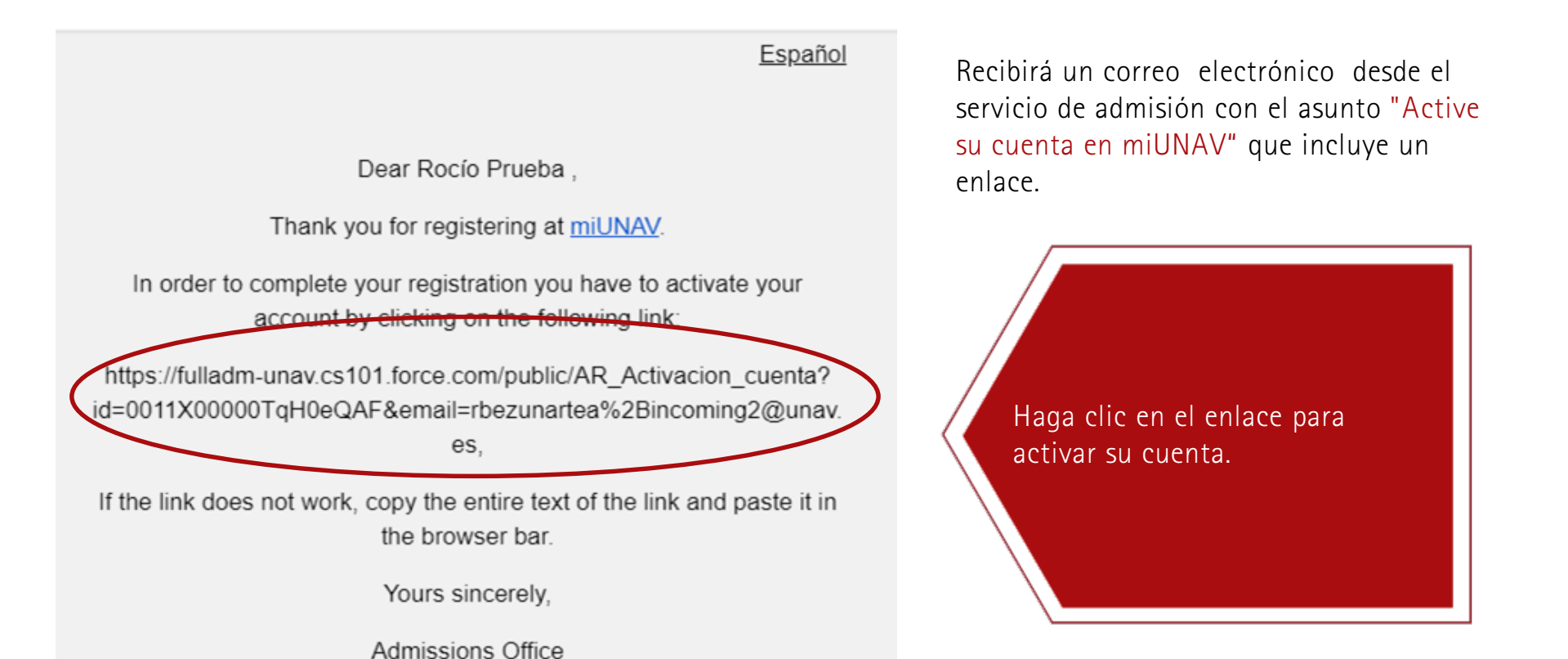

Importante: Si este enlace no funciona cópielo y péguelo en la barra del explorador.

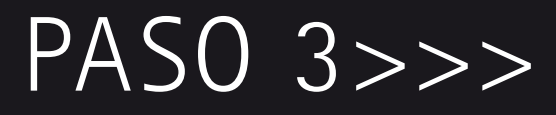

## Activar su cuenta de miUNAV.

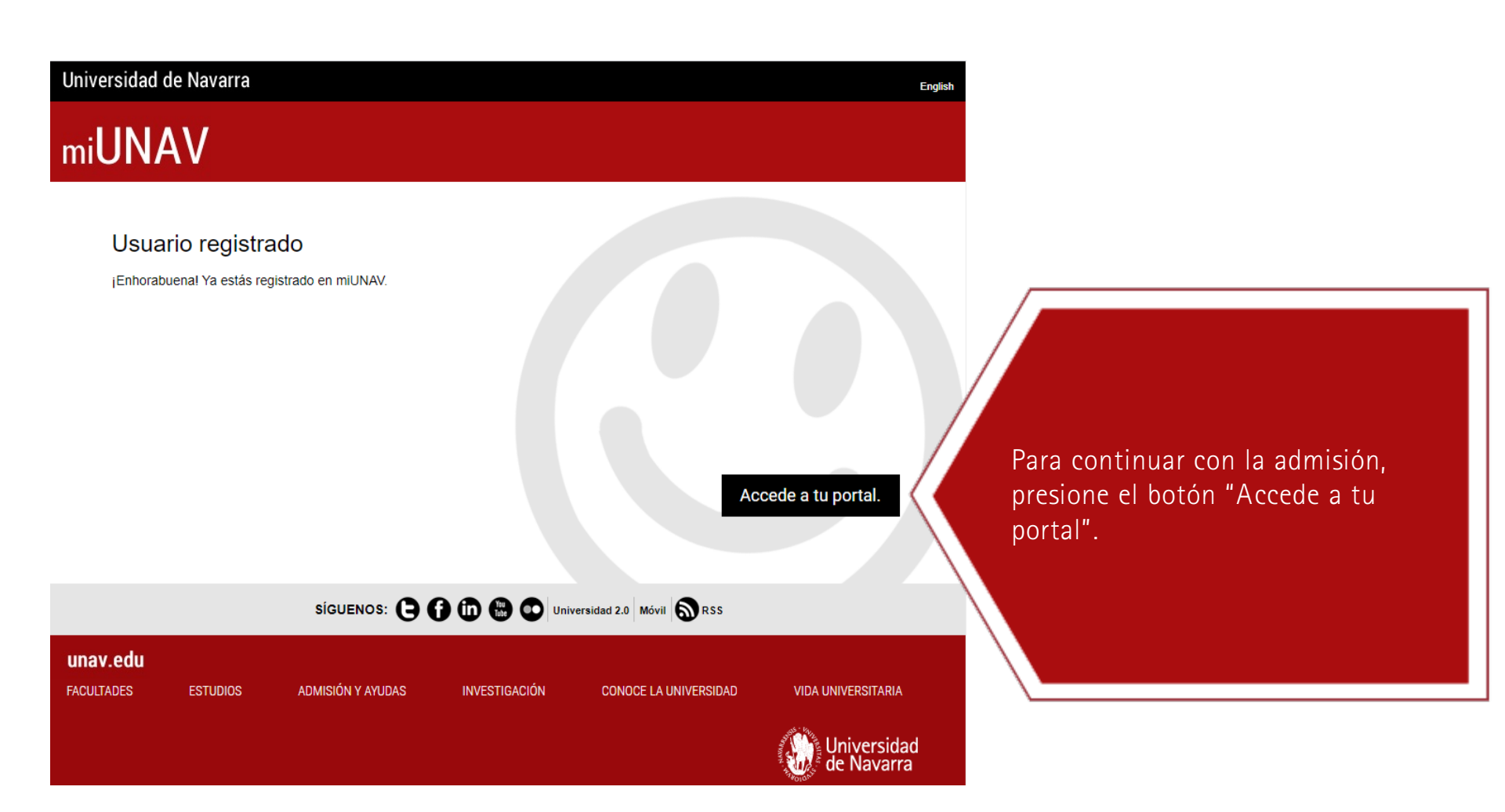

# PASO 3>>>

Activar su cuenta de miUNAV.

| Universidad<br>de Navarra                                           |                                                                                                    |                                                                             |                                                              |                    |
|---------------------------------------------------------------------|----------------------------------------------------------------------------------------------------|-----------------------------------------------------------------------------|--------------------------------------------------------------|--------------------|
| ESTUDIOS                                                            | ADMISIÓN Y AYUDAS                                                                                             | INVESTIGACIÓN                                                               | CONOCE LA UNIVERSIDAD                                        | VIDA UNIVERSITARIA |
|                                                                     | Identificación                                                                                                | n <b>de usuario   User</b>                                                  | Identification                                               |                    |
|                                                                     | Recorda                                                                                                    | r Contraseña INO recibí el correo de a                                      | ctivación                                                    |                    |
| Aviso Legal y cookies   Mapa Web<br>@ Universidad de Navarra   Camp | Para desconectarse, recomer<br>I Acerca de la Web I Accesibilidad<br>sus Universitario. 31009 Pampiona. Navar | idamos que cierre su navegador (<br>ra (España). Tel. +34 948 42 56 00. GPS | cerrando todas las ventanas).<br>: 42°-46'-4°N y 1°-39'-36°W |                    |

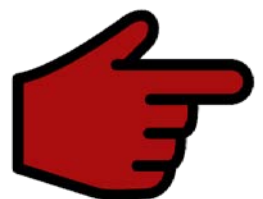

Introduzca su usuario y contraseña que empleó cuando se dio de alta. Presione el botón "Entrar".

# PASO 4>>>

Darse de alta en la aplicación de intercambio.

| Universidad de Navarra                                                                                                    | ڻ                                                                                                    | Hola, <u>Rocío Prueba</u> | English | Ayuda/Contacto | MI FICHA PERSONAL |
|----------------------------------------------------------------------------------------------------|----------------------------------------------------------------------------------------------------|---------------------------|---------|----------------|-------------------|
| miUNAV                                                                                                    | AMBIO ALOJAMIENTO                                                                                    |                           |         |                |                   |
|                                                                                                    | REALIZA TU SOLICITUD DE ADMISI<br>Haz clic aquí para acceder al formulario de admisión:<br>Acceso al | ÓN<br>formulario de ad    | misión  | )              |                   |
| Accede a tu Ficha Personal<br>para aportar toda tu información<br>miDOCUMENTACIÓN<br>No tienes documentación<br>pendiente. |                                                                                                    |                           |         |                |                   |
| miDELEGADO<br>Servicio de<br>Admisión<br><sub>Móvil</sub><br>948 425 614                                                   |                                                                                                    |                           |         |                |                   |

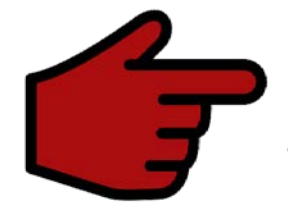

Después de dar al botón de "Entrar" se comenzará a rellenar el formulario de admisión. Haga clic en "Acceso al formulario de admisión".

Rellene el formulario de admisión.

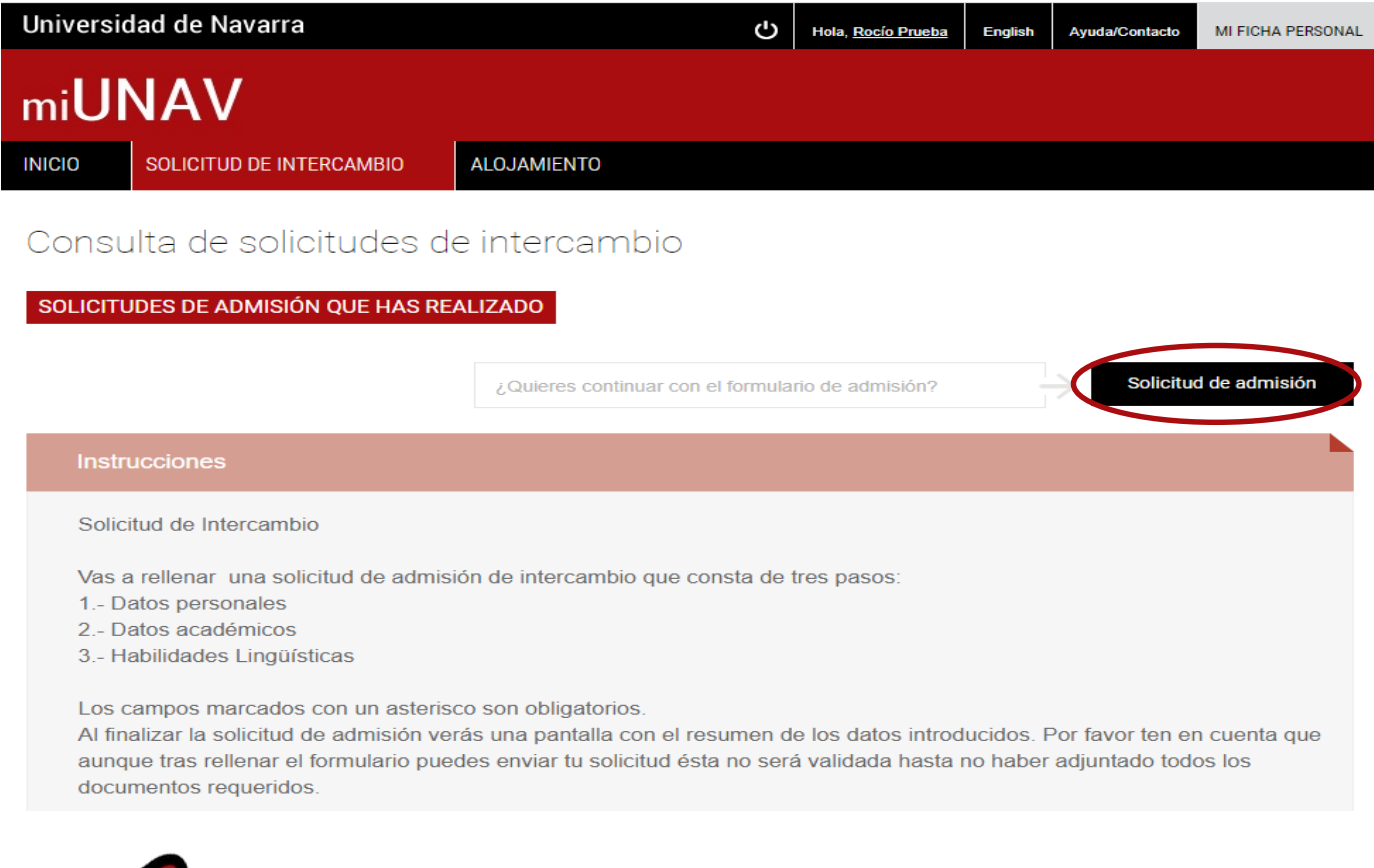

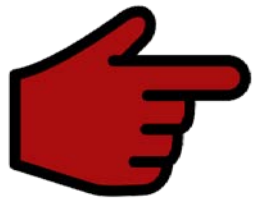

La primera página contiene información de cómo completar el formulario. Por favor, lea detenidamente la información y presione el botón "Solicitud de admisión".

Rellene el formulario de admisión.

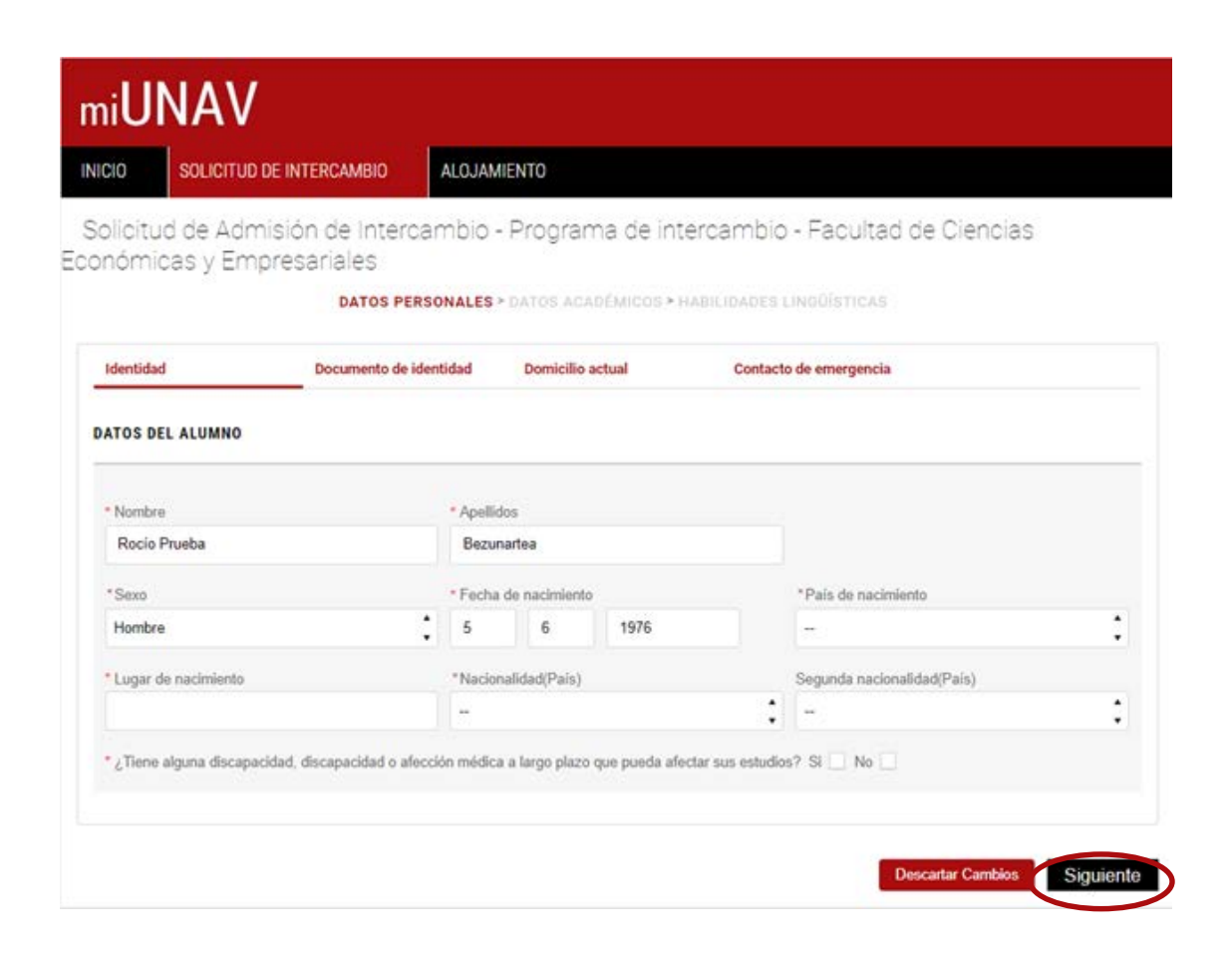

### DATOS PERSONALES

En las pantallas siguientes, deberá cumplimentar todo lo referente a sus datos personas. Es obligatorio rellenar todos los campos que tengan asterisco (\*) . Una vez cumplimentado haga click en "siguiente".

## DOCUMENTO DE IDENTIDAD

>>En esta página deberá indicar los datos de su documento de identidad. Bien el pasaporte (ciudadanos no europeos) o tarjeta de identificación en países de la zona Schengen).

> Elige la opción "pasaporte" si no eres estudiante de la UE o carta de identidad si eres alumno de un país de la zona Schengen.

| IICIO SOLICITU                                              | ID DE INTERCAMBIO                 | ALOJAMIENTO                                     |                   |                         |           |            | _ |
|-------------------------------------------------------------|-----------------------------------|-------------------------------------------------|-------------------|-------------------------|-----------|------------|---|
| Solicitud de Ad<br>onómicas y Er                            | misión de Interca<br>npresariales | ambio - Programa de i                           | ntercar           | nbio - Fa               | cultad    | de Ciencia | S |
|                                                             |                                   |                                                 | . or survival her |                         |           |            |   |
| Identidad                                                   | Documento de id                   | entidad Domicilio actual                        | C                 | Contacto de en          | nergencia |            |   |
| Identidad<br>DATOS DEL DOCUMEI                              | Documento de id                   | entidad Domicilio actual                        | C                 | Contacto de en          | nergencia |            |   |
| Identidad<br>DATOS DEL DOCUMEN<br>*Tipo de documento        | Documento de id                   | entidad Domicilio actual * Número del documento | C                 | Contacto de en<br>* Exp | edido en  |            |   |
| Identidad<br>DATOS DEL DOCUMEI<br>*Tipo de documento<br>DNI | Documento de id                   | * Número del documento                          | C                 | * Exp                   | edido en  |            |   |
| Identidad<br>DATOS DEL DOCUMEI                              | Documento de id                   | entidad Domicilio actual                        | C                 | Contacto de en          | nergencia |            |   |

| Universio            | lad de Navarra                                 | С                         | Hola, <u>Rocío Prueba</u> | English | Ayuda/Contacto | MI FICHA PERSONA |
|----------------------|------------------------------------------------|---------------------------|---------------------------|---------|----------------|------------------|
| mi <b>Ul</b>         | VAV                                            |                           |                           |         |                |                  |
| INICIO               | SOLICITUD DE INTERCAMBIO                       | ALOJAMIENTO               |                           |         |                |                  |
| Solicitu<br>Económic | d de Admisión de Interca<br>as y Empresariales | ambio - Programa de inter | rcambio - Fac             | cultad  | de Ciencias    | S                |

DATOS PERSONALES > DATOS ACADÉMICOS > HABILIDADES LINGÜÍSTICAS

## DOMICILIO ACTUAL

>> Indique por favor, los datos sobre su lugar de residencia actual.

| Identidad                                            | Documento de identidad      | Domicilio actual          | Contacto de emergencia |              |
|------------------------------------------------------|-----------------------------|---------------------------|------------------------|--------------|
| DOMICILIO ACTUAL                                     | 1                           |                           |                        |              |
| Cofe<br><br>* Tipo vía<br>                           | * State/I                   | Province                  | \$                     | * Número     |
| Block                                                | Stairway                    | Floor                     | Apartment              |              |
| * Postcode                                           | * City                      |                           | * Email                |              |
| <ul> <li>Phone dialing code</li> <li>9783</li> </ul> | * Phone number<br>606939783 | Phone dialing code<br>+34 | Other telephone number | es           |
|                                                      |                             |                           | Discard (              | Changes Next |
|                                                      | FOLLOW US: (9)              | University 2.0            | Mobile phone RSS       |              |
| unav.edu                                             |                             |                           |                        |              |

| niversidad de l            | Navarra           |          |                   | Φ        | Hola, <u>Rocio Prueba</u> | English  | Ayuda/Contacto | MI FICHA PERSONA |
|----------------------------|-------------------|----------|-------------------|----------|---------------------------|----------|----------------|------------------|
| ni <b>UNA</b>              | /                 |          |                   |          |                           |          |                |                  |
|                            | UD DE INTERCAMBIO | ALOJA    | VIENTO            |          |                           |          |                |                  |
| olicitud de Ac             | dmisión de Interc | ambio    | - Programa de     | inter    | cambio - Fa               | cultad   | de Ciencia     | S                |
| nómicas y E                | mpresariales      |          |                   |          | u marre i metil           |          |                |                  |
|                            | DATUS PER         | RSUNALES | · DATOS ACADEMIOL | IS * HAL | ALIDADES LINGU            | STICAS   |                |                  |
| Identidad                  | Documento de i    | dentidad | Domicilio actual  |          | Contacto de em            | ergencia |                |                  |
| * Nombre                   | TO DE EMERGENCIA  | • Apelli | dos               |          |                           |          |                |                  |
|                            |                   | • Teléfe | no                |          | * Ema                     | I.       |                |                  |
| *Relación                  |                   |          |                   |          |                           |          |                |                  |
| * Relación<br>Padre/Father |                   | :        |                   |          |                           |          |                |                  |
| *Relación<br>Padre/Father  |                   | :        |                   |          |                           |          |                |                  |
| * Relación<br>Padre/Father |                   | :        |                   |          |                           | _        | 7              |                  |

## CONTACTOS DE EMERGENCIA

>> En esta sección deberá indicar los datos de una persona con la que podamos contactar en caso de emergencia.

#### INICIO SOLICITUD DE INTERCAMBIO ALOJAMIENTO

Solicitud de Admisión de Intercambio - Programa de intercambio - Facultad de Ciencias Económicas y Empresariales

DATOS PERSONALES > DATOS ACADÉMICOS > HABILIDADES LINGÜÍSTICAS

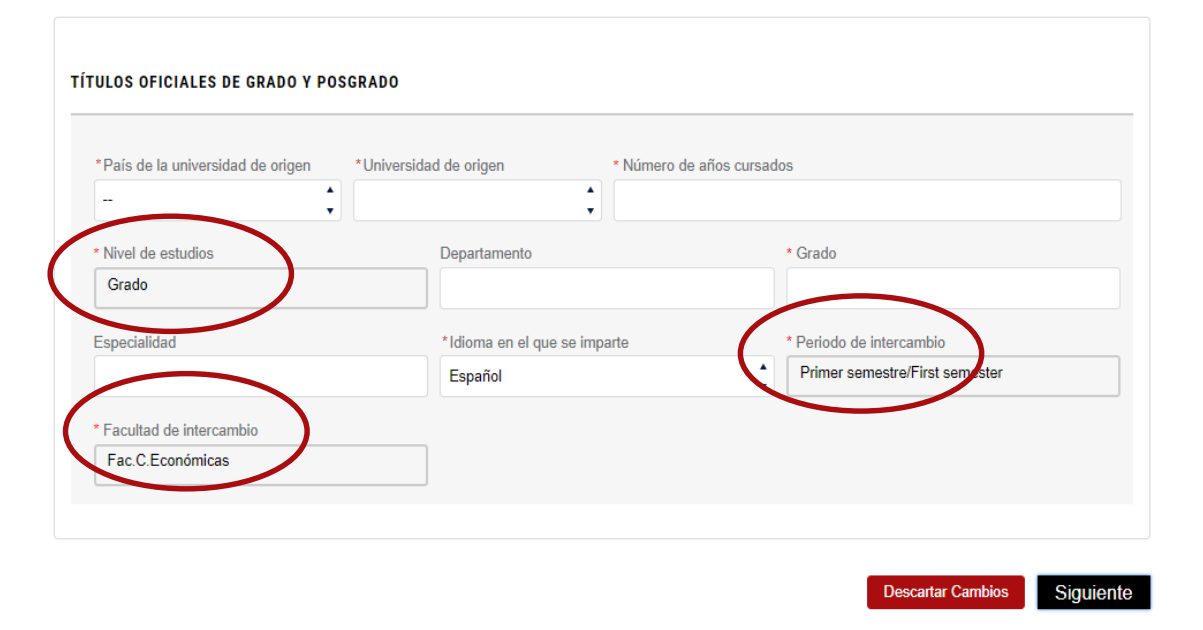

## DATOS ACADÉMICOS

>> En esta página, proporcione los detalles de su universidad actual en los campos en blanco marcados con un asterisco (\*).

>> Compruebe que su facultad de referencia (Facultad de Intercambio) y el periodo de intercambio son correctos. Una vez finalizado pulse "Siguiente".

>> En caso de error, avise al coordinador internacional de la Universidad de Navarra antes de continuar.

>> Si los datos son correctos, pulse "Siguiente".

#### INICIO SOLICITUD DE INTERCAMBIO ALOJAMIENTO

Solicitud de Admisión de Intercambio - Programa de intercambio - Facultad de Ciencias Económicas y Empresariales

#### DATOS PERSONALES > DATOS ACADÉMICOS > HABILIDADES LINGÜÍSTICAS

| Seleccione un idioma      | idioma Seleccione un certifica |                             | Seleccione nivel(CEFR) A |                           | Año de obtención | Añadir idioma    |                    |
|---------------------------|--------------------------------|-----------------------------|--------------------------|---------------------------|------------------|------------------|--------------------|
| **                        | :                              | -                           | -                        | -                         | 1                |                  | (+)                |
| loma                      |                                | Certificado                 |                          | Nivel                     | 9                | Año de obtención | Eliminar selección |
| RSO DE IDIOMAS            |                                |                             |                          |                           |                  |                  |                    |
|                           |                                |                             |                          |                           |                  |                  |                    |
| Estaria interesado en alo | ŵn cur                         | so de lengua española duran | ite :                    | su intercambio? Si 🗌 NO 🔳 | í.               |                  |                    |

## HABILIDADES LINGÜISTICAS

>> En este apartado tendrá que confirmar su nivel de español o/e inglés (obligatorio) y podrá añadir cualquier otro idioma que domine (opcional). Cualquier idioma que acredite en esta sección generará un documento a adjuntar que certifique dicho nivel.

>> No es necesario aportar un certificado oficial, una confirmación escrita de su universidad de origen verificando un nivel B2 o equivalente en inglés o español será suficiente. Si usted es nativo tendrá que aportar su pasaporte o confirmación similar del dominio del idioma.

Rellene el formulario de admisión.

#### INICIO SOLICITUD DE INTERCAMBIO ALOJAMIENTO

Solicitud de Admisión de Intercambio - Programa de intercambio - Facultad de Ciencias Económicas y Empresariales

#### DATOS PERSONALES > DATOS ACADÉMICOS > HABILIDADES LINGÜÍSTICAS

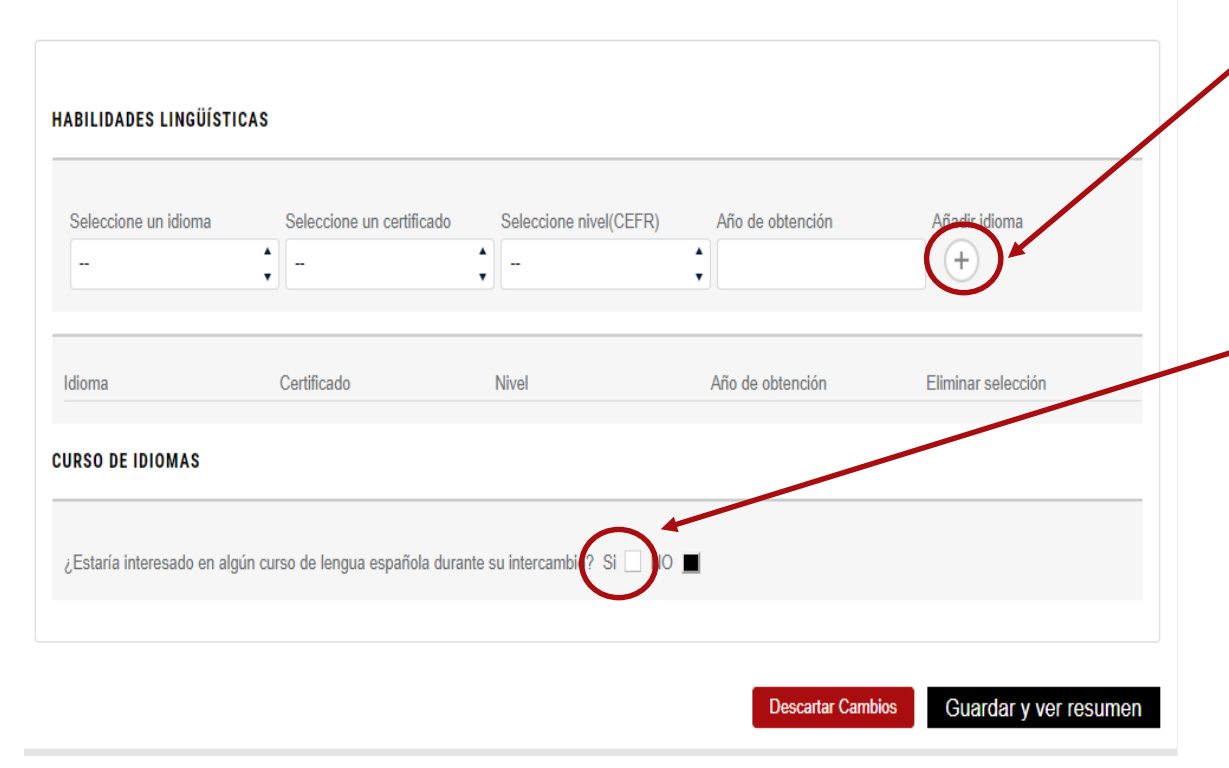

## HABILIDADES LINGÜISTICAS

>> Presione el botón (+) cada vez que quiera introducir información de cualquier idioma. Se guardará la información y podrás añadir otro idioma si lo desea.

>> Si usted está interesado en cursar alguna asignatura de lengua española indíquelo en este apartado para que le puedan enviar la prueba de nivel online.

### Rellene el formulario de admisión.

#### INICIO SOLICITUD DE INTERCAMBIO ALOJAMIENTO

Resumen de la solicitud de admisión

Por favor, revise a continuación los datos de la solicitud que ha introducido. En caso de que sean correctos, pulse el botón de enviar solicitud. Puede adjuntar a continuación los documentos requeridos.

#### **Datos Personales**

| Identidad                  |                              | Documento de identidad |            |
|----------------------------|------------------------------|------------------------|------------|
| Nombre                     | Rocio Prueba                 | Tipo de documento      | DNI        |
| Apellidos                  | Bezunartea                   | Número del documento   | 44610367G  |
| Fecha de nacimiento        | 1976-06-05                   | Expedido en            | Pampiona   |
| País de nacimiento         | España                       | Fecha de expedición    | 2017-11-30 |
| Lugar de nacimiento        | Pampiona                     | Fecha de expiración    | 2027-11-30 |
| Nacionalidad(País)         | España                       |                        |            |
| Segunda nacionalidad(País) |                              | Domicilio actual       |            |
| Discapacidad               |                              | Pais                   | España     |
|                            |                              | Tipo vía               | Avenida    |
| Contacto de emergencia     |                              | Dirección              | Pio XII    |
| Apellidos                  | Alvarez                      | Número                 | 1          |
| Nombre                     | Pilar                        | Bloque                 | Tor        |
| Relación                   | Madre/Mother                 | Escalera               | 1          |
| Email                      | rocio bezunartea@hotmail.com | Piso                   | 12         |
| Teléfono                   | 948425600                    | Puerta                 | В          |
|                            |                              | Código Postal          | 31002      |
|                            |                              | Ciudad                 | Pampiona   |

## RESUMEN DE LA SOLICITUD DE ADMISIÓN

>> Una vez que le dé a guardar y vea el resumen, en la siguiente pantalla aparecerá toda la información que ha ido metiendo al rellenar la información solicitada.

>> Revise de nuevo todos sus datos antes de enviar la solicitud y si es necesario modifique lo que no sea correcto, volviendo a la página anterior (vuelta al formulario).

### Rellene la solicitud de admisión.

#### INICIO SOLICITUD DE INTERCAMBIO ALOJAMIENTO

Resumen de la solicitud de admisión

Por favor, revise a continuación los datos de la solicitud que ha introducido. En caso de que sean correctos, pulse el botón de enviar solicitud. Puede adjuntar a continuación los documentos requeridos.

#### **Datos Personales**

| Identidad                  |                              | Documento de identidad |            |
|----------------------------|------------------------------|------------------------|------------|
| Nombre                     | Rocio Prueba                 | Tipo de documento      | DNI        |
| Apellidos                  | Bezunartea                   | Número del documento   | 44610367G  |
| Fecha de nacimiento        | 1976-06-05                   | Expedido en            | Pampiona   |
| País de nacimiento         | España                       | Fecha de expedición    | 2017-11-30 |
| Lugar de nacimiento        | Pampiona                     | Fecha de expiración    | 2027-11-30 |
| Nacionalidad(País)         | España                       | 2000 (March 1997)      |            |
| Segunda nacionalidad(Pais) | 1                            | Domicilio actual       |            |
| Discapacidad               |                              | País                   | España     |
|                            |                              | Tipo vía               | Avenida    |
| Contacto de emergencia     |                              | Dirección              | Pio XII    |
| Apellidos                  | Alvarez                      | Número                 | 1          |
| Nombre                     | Pilar                        | Bloque                 | Tor        |
| Relación                   | Madre/Mother                 | Escalera               | 1          |
| Email                      | rocio bezunartea@hotmail.com | Piso                   | 12         |
| Teléfono                   | 948425600                    | Puerta                 | В          |
|                            |                              | Código Postal          | 31002      |
|                            |                              | Cludad                 | Pamolona   |

Una vez que le dé a guardar y ver el resumen, en la siguiente pantalla aparecerá toda la información que ha ido metiendo al rellenar la información solicitada.

Revise de nuevo todos sus datos antes de enviar la solicitud y si es necesario modifique lo que no sea correcto, volviendo a la página anterior (vuelta al formulario).

Si todo está correcto Haga clic en enviar solicitud.

PASO 5 >>

SOLICITUD DE INTERCAMBIO

INICIO

### Rellene el formulario de admisión.

ALOJAMIENTO

| Identidad                  |                              | Documento de identidad          |            |
|----------------------------|------------------------------|---------------------------------|------------|
| Nombre                     | Rocio Prueba                 | Tipo de documento               | DNI        |
| Apellidos                  | Bezunartea                   | Número del documento            | 44610367G  |
| Fecha de nacimiento        | 1976-06-05                   | Expedido en                     | Pampiona   |
| País de nacimiento         | España                       | Fecha de expedición             | 2017-11-30 |
| Lugar de nacimiento        | Pampiona                     | Fecha de expiración             | 2027-11-30 |
| Nacionalidad(País)         | España                       |                                 |            |
| Segunda nacionalidad(País) |                              | Domicilio actual                |            |
| Discapacidad               |                              | Pais                            | España     |
| 2                          |                              | Tipo via                        | Avenida    |
| Contacto de emergencia     | 11                           | Direccion                       | Pio XII    |
| Apellidos                  | Alvarez                      | Numero                          | 1          |
| Nombre                     | Pilar                        | Bloque                          | lor        |
| Relacion                   | Madre/Mother                 | Escalera                        |            |
| Email                      | rocio bezunartea@hotmail.com | Piso                            | 12         |
| Teletono                   | 940425000                    | Puerta<br>Octas Deutel          | B          |
|                            |                              | Codigo Postal                   | 31002      |
| uments                     |                              |                                 |            |
| English Language cert      | ificate/ Qualifi Pending     | Identity card, passport photoco | Py Pending |
|                            |                              |                                 |            |
| ID Photo Pending           | <u>ل</u>                     | Proof of health insurance Per   | nding      |

UNA VEZ ENVIADA LA SOLICITUD, PUEDE ADJUNTAR LA DOCUMENTACIÓN NECESARIA.

### Rellene el formulario de admisión.

| Tavor, revise a continuación los datos de la solicitud que ha introducido. En caso de que sean corre<br>tinuación los documentos requeridos.<br>sos Personales                                                                                                    | totad b DNI ento 44610367G Pampiona on 2017-11-30              |
|----------------------------------------------------------------------------------------------------|----------------------------------------------------------------|
| Identidad         Documento de identificad           Nombre         Rocio Prueba         Tipo de documento           Apelidos         Bazunartea         Número del docum           Fecha de nacimiento         1976-06-05         Expadido en           País de nacimiento         España         Fecha de expedició           Lugar de nacimiento         Pampiona         Fecha de expedició           Nacionalidad(País)         España         Domicilio actual           Descanacidad         País         País         | tidad<br>DNI<br>ento 44610367G<br>Pampiona<br>ón 2017-11-30    |
| Identidad         Documento de ident           Nombre         Rocio Prueba         Tipo de documento           Apelidos         Bazunartea         Nimero del docum           Fecha de nacimiento         1976-06-05         Expedido en           País de nacimiento         España         Fecha de expedició           Lugar de nacimiento         Pampiona         Fecha de expedició           Nacionalidad(País)         España         Domicilio actual           Segunda nacionalidad(País)         País         País | tidad<br>b DNI<br>sento 44610367G<br>Pampiona<br>ón 2017-11-30 |
| Identified         Documento de ident           Nombre         Rocio Prueba         Tipo de documento<br>Apelilidos         Bezunartea           Apelilidos         Bezunartea         Número del docum<br>País de nacimiento         1976-06-05         Expedido en<br>España           País de nacimiento         Pampiona         Fecha de expedició<br>Nacionalidad(País)         España           Segunda nacionalidad(País)         España         Domicilio actual<br>País                                             | tidad<br>DNI<br>sento 44610367G<br>Pampiona<br>śn 2017-11-30   |
| Nombre Nocio Pruesa Tipo de documento<br>Apelidos Bezunartea Número del docum<br>Pecha de nacimiento 1976-06-05 Expedido en<br>País de nacimiento España Fecha de expedició<br>Lugar de nacimiento Pampiona Fecha de expedició<br>Nacionalidad(País) España<br>Segunda nacionalidad(País) Domicilio actual<br>Discanacidad País                                                                                                    | o DNI<br>ento 44610367G<br>Pampiona<br>ón 2017-11-30           |
| Operations         Decumares         Numero del occum           Pecha de accimiento         1976-06-05         Expedido en           País de nacimiento         España         Fecha de expedició           Lugar de nacimiento         Pampiona         Fecha de expedició           Nacionalidad(País)         España         Segunda nacionalidad(País)           Discanacidad         País         País                                                                                                    | Pampiona<br>ón 2017-11-30                                      |
| Pais de nacimiento España España Fecha de expedició<br>País de nacimiento España Fecha de expedició<br>Lugar de nacimiento Pampiona Fecha de expedició<br>Nacionalidad(País) España Domicilio actual<br>Discanacidad País                                                                                                    | ón 2017-11-30                                                  |
| Para de relacional         Capar de nacionalistad         Pectra de explació           Lugar de nacionalidad(País)         España         Domicilio estasi           Discanacidad         Descanacidad         País                                                                                                    | 2017-11-00                                                     |
| Nacionalidad(País) España Domicilio actual<br>Segunda nacionalidad(País) País<br>Discuancidad                                                                                                    | 0 2027-11-30                                                   |
| Segunda nacionalidad(Pais) Domicilio actual<br>Discapacidad Pais                                                                                                    | 2021-11-00                                                     |
| País                                                                                                    |                                                                |
|                                                                                                    | España                                                         |
| Tipo via                                                                                                    | Avenida                                                        |
| Contacto de emergencia Dirección                                                                                                    | Pio XII                                                        |
| Apellidos Alvarez Número                                                                                                    | 1                                                              |
| Nombre Pilar Bloque                                                                                                    | Tor                                                            |
| Relación Madre/Mother Escalera                                                                                                    | 1                                                              |
| Email rocio.bezunartea@hotmail.com Piso                                                                                                    | 12                                                             |
| Teléfono 948425600 Puerta                                                                                                    | В                                                              |
| Código Postal                                                                                                    | 31002                                                          |
| Ciudad                                                                                                    | Pampiona                                                       |
| ación Madre/Mother Escalera<br>all rocio bezunartea@hotmail.com Piso<br>Mono 948425600 Puerta<br>Código Postal<br>Ciudad                                                                                                    | 1<br>12<br>8<br>31002<br>Pampiona                              |

Una vez entre en la aplicación para comprobar su estado de solicitud, verá en rojo, los documentos pendientes de enviar.

Back to form Send application

## DOCUMENTOS SOLICITADOS

- ✓ Copia del pasaporte válido o tarjeta de identidad Solo página de identificación.
- Aprobación de la universidad de origen (carta de nominación): este documento DEBE ser firmado por el coordinador del programa.
- ✓ Foto de identificación: Ver el documento con las instrucciones del formato de la fotografía (no se admiten fotos informales).

#### ✓ Expediente académico.

#### ✓ Certificados de idiomas:

-Para cursar asignaturas en inglés, requerimos al menos B2

-Para cursar asignaturas en español, requerimos al menos B2 Si no tiene ningún certificado oficial, solicite a su coordinador de programa que certifique su nivel de inglés y / o español. Este certificado, DEBE ser firmado por el coordinador del programa.

Prueba de seguro de salud, que muestra que un estudiante tiene una cobertura de seguro adecuada durante un período de intercambio (cobertura de asistencia médica, hospitalización, evacuación médica y repatriación, etc.). En dicho documento debe constar:

-Nombre del asegurado

-Periodo de cobertura: ha de ser válido para toda la estancia de intercambio

-Ámbito de cobertura: debe cubrir sanidad en España

### Rellene el formulario de admisión.

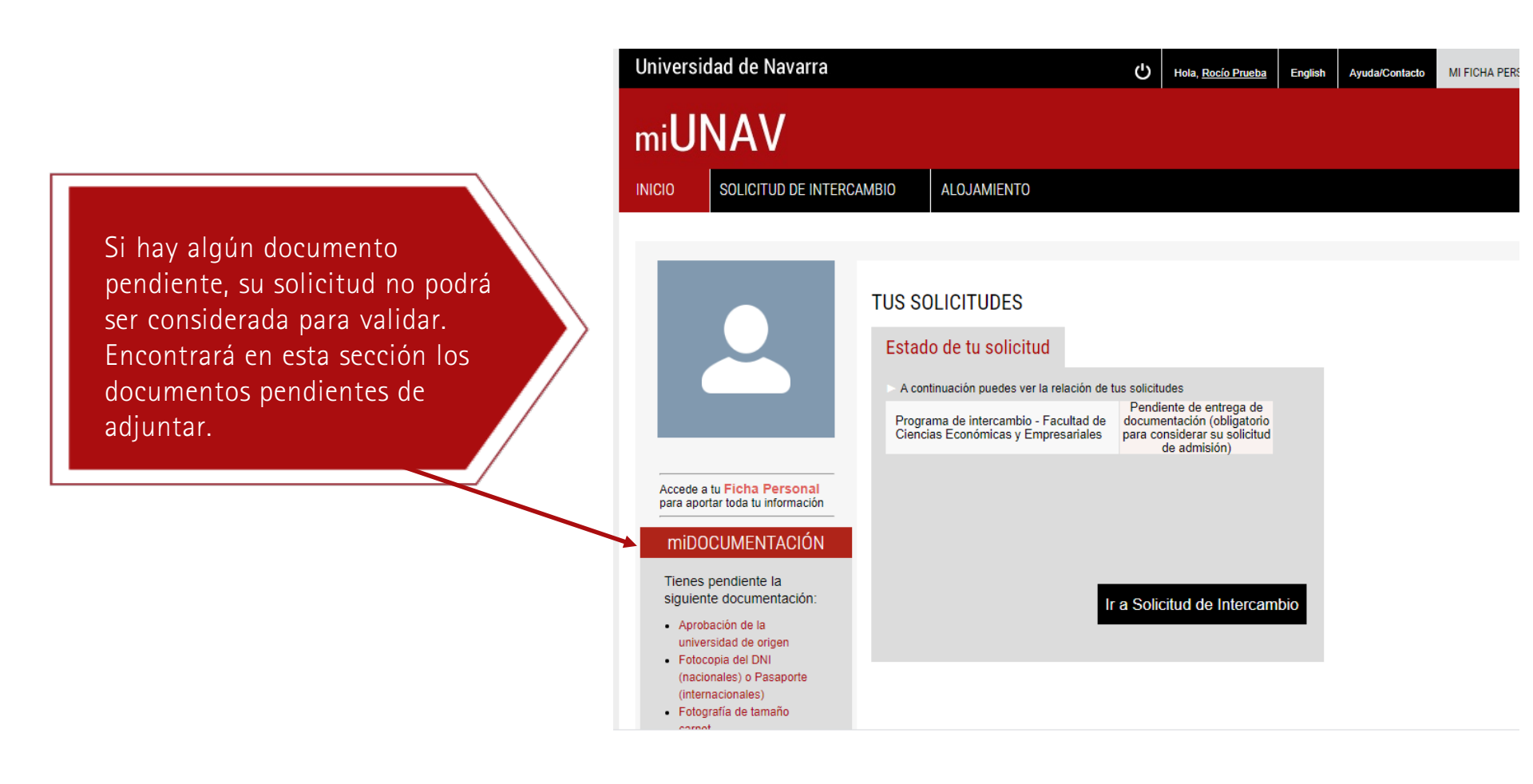

## PASO 6>>> Compruebe el estado de su solicitud.

## ESTADO DE SU SOLICITUD

Una vez cumplimentada toda la información requerida y de haber subido todos los documentos correctamente, habrá de esperar a que la Universidad revise los documentos y le informe de su admisión o le indique algún otro trámite a realizar antes de confirmarle su admisión.

Puede ir siguiendo el estado de su solicitud a través del portal.

| M Sanobox Activa to cuenta en m 🗙  | • soone-coronavirus-alumnos -                       | u x 🖬 mularitada 🗴 (+)                                                                                             | 00                      |
|------------------------------------|-----------------------------------------------------|----------------------------------------------------------------------------------------------------|-------------------------|
| ← → C ① ■ fulladm-mu               | nav.cs101.force.com/miUNAV                          | apex/HomeTsKk.tathName=C1vv000000NMTV                                                                              | 0 ( () I                |
| pi apicacione: procrisco se inse.  | niversidad de Navarra                               | g real threads. O closes of model of under strategine and of selectments of us by selectments of the grane regard. |                         |
|                                    | TINTANT                                             |                                                                                                    |                         |
| , i                                | niUNAV                                              |                                                                                                    |                         |
|                                    | NICIO SOLICITUD DE INI                              | TERCAMBIO                                                                                                    |                         |
|                                    |                                                     |                                                                                                    |                         |
|                                    |                                                     | TUS SOLICITUDES                                                                                                    |                         |
|                                    |                                                     | Estado de tu solicitud                                                                                             |                         |
|                                    |                                                     | A continuación puedes ver la relación de fus solicitudes                                                           |                         |
|                                    |                                                     | Programa de intercambio - l'acultad de Pendiente de envier<br>Ciencias Económicas y Empresalisios solicitad        |                         |
|                                    | Accede a lu Ficha Personal                          |                                                                                                    |                         |
|                                    | miDOCUMENTACIÓN                                     |                                                                                                    |                         |
|                                    | Tienes pendiente la                                 |                                                                                                    |                         |
|                                    | Aprotación de la                                    | Ir a Solicitud de Intercambio                                                                                      |                         |
|                                    | Fetocopia del DNA<br>(nacionales) o Pasaporte       |                                                                                                    |                         |
|                                    | (internacionales)<br>Fotografia de tamaño<br>carnet |                                                                                                    |                         |
| Januario tvo cella                 | Registro anadémico     Mor ando                     |                                                                                                    |                         |
| 🚱 📋 🈂 😫                            | 🌀 😃 🖄                                               |                                                                                                    | <sup>4</sup> 20 03/ 000 |
| M Sandbox: Activa tu cuenta en mil | 🗙 🚺 🌒 sobre-coronavirus-alu                         | mnos - U- x 🕢 Consulta de solicitudes de interc. x 🕐                                                               |                         |
| ← → C ☆ 🗎 fulladm-r                | miunav.cs101.force.com/mil                          | JNAV/SA_ADM_Incoming?lang=ES                                                                                       | * • • • •               |
| ::: Aplicaciones importado de In   | Iniversidad de Nav                                  | 🔯 PERFIL EMPLEADO 🧿 CEMIGA 🎯 moveon 🤪 Cracle El Publisher 📼 ADI 🧐 Asesonamiento 🧐 GA 🙀 Exchang                     | e Program >>            |
|                                    | oniversidad de Hai                                  | Hole, <u>Carmen Pteeba</u> English Ayuda/Contacto MERICHA PERSUNAL                                                 |                         |
|                                    | miUNAV                                              |                                                                                                    |                         |
|                                    | INICIO                                              | DE INTERCAMBIO ALOJAMIENTO                                                                                         |                         |
|                                    | 22 44 42                                            |                                                                                                    |                         |
|                                    | Consulta de s                                       | solicitudes de intercambio                                                                                         |                         |
|                                    | SOLICITUDES DE ADI                                  | MISIÓN QUE HAS REALIZADO                                                                                           |                         |
|                                    | -                                                   |                                                                                                    |                         |
|                                    | Etapa Actual                                        | Pendiente de enviar solicitud                                                                                      |                         |
|                                    | 2020/2021                                           | Programa de intercambio - Facultad de Ciencias Económicas y Empresariales                                          |                         |
|                                    |                                                     | Ø0                                                                                                    |                         |
|                                    | TU SOLICITUD                                        |                                                                                                    |                         |
|                                    |                                                     | verdeore verdeore Matticula                                                                                        |                         |
|                                    | Información<br>adicional                            | Plazo de admisión Número de credencial<br>Pendiente 597352                                                         |                         |
|                                    | Acciones a realizar                                 | Completar Información                                                                                              |                         |

PASO 7>>> Descargue su carta de aceptación.

## CARTA DE ACEPTACIÓN

Una vez su solicitud sea validada, usted recibirá un mensaje con el resultado de la validación. Si es aprobado, usted podrá descargar la carta de aceptación en la página "Consulta de solicitudes de intercambio" (ver arriba) en la sección "Descargar".

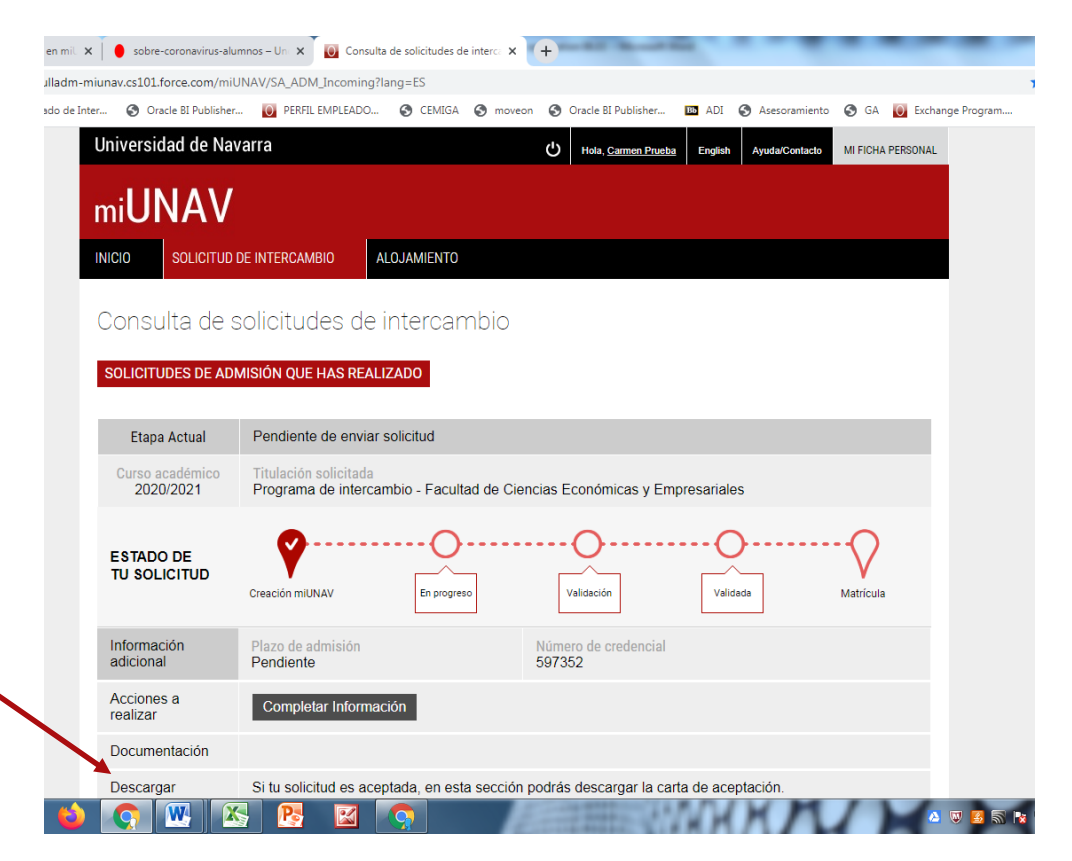

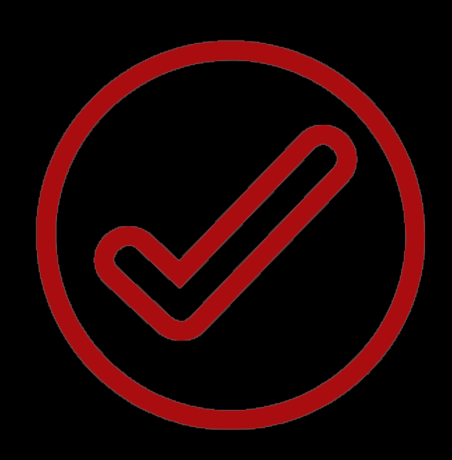

¡Enhorabuena!

Ya has sido formalmente aceptado como alumno de intercambio en la Universidad de Navarra. Con la firma digital de un último documento de solicitud de matrícula, estará completa tu solicitud y preparada para el siguiente paso: automatrícula.